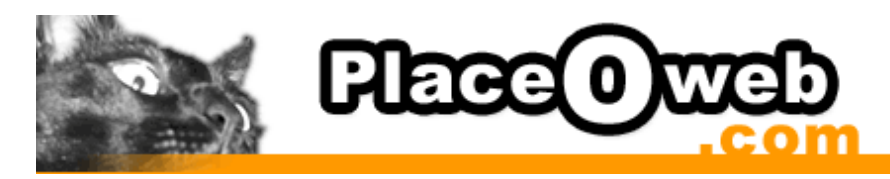

## **Outlook Express 6.x sous Windows**

## **Smtp authentifié**

Comment modifier vos paramètres pour l'envoi du courrier avec vos serveurs d'envoi en utilisant la fonction SMTP authentifié.

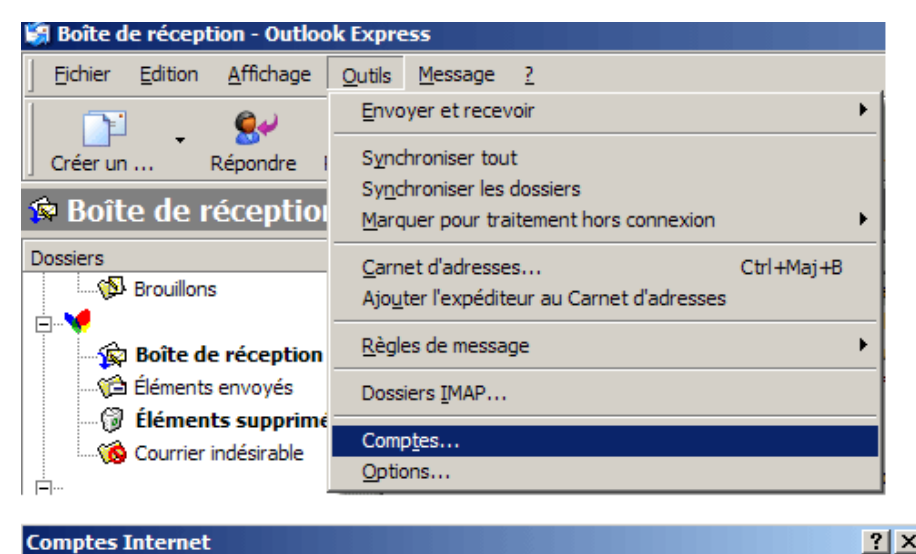

Dans **Outlook 6.x**, ouvrez le menu **Outils** et choisissez **Comptes**...

? × Tout Courrier News Service d'annuaire Þ Ajouter Compte Туре Connexion 🔺 Supprimer Active Directory service d'annuaire Réseau loc Propriétés Propriétés cdddde@free.fr Disponible Courrier

Sélectionnez votre compte de messagerie et cliquez sur *Propriétés* 

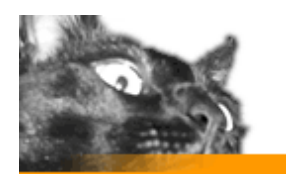

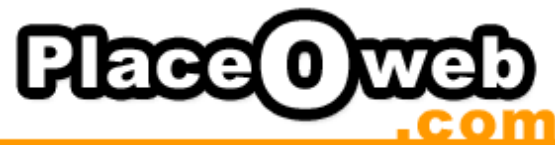

| ç                                                                | Propriétés de cdddde@free.fr                                              | <u>?</u> × |
|------------------------------------------------------------------|---------------------------------------------------------------------------|------------|
|                                                                  | Général Serveurs Connexion Sécurité Avancé IMAP                           |            |
|                                                                  | Informations sur le serveur                                               |            |
|                                                                  | Mon serveur de messagerie pour courrier entrant est un serveur            |            |
|                                                                  | Courrier entrant (IMAP) : imap free fr                                    |            |
|                                                                  | Courrier sortant (SMTP) : smtp.free.fr                                    |            |
|                                                                  | Serveur de messagerie pour courrier entrant                               |            |
|                                                                  | Nom du compte : cdddde                                                    |            |
|                                                                  | Mot de passe :                                                            |            |
|                                                                  | Mémorise <u>r</u> le mot de passe                                         |            |
|                                                                  | Connexion utilisant l'a <u>u</u> thentification par mot de passe sécurisé |            |
|                                                                  | Serveur de messagerie pour courrier sortant                               |            |
|                                                                  | Mon serveur requiert une authentification Paramètres                      |            |
|                                                                  |                                                                           |            |
|                                                                  |                                                                           |            |
|                                                                  | OK Annuler <u>A</u> ppl                                                   | quer       |
| Serveur de messagerie pour courrier sortant                      |                                                                           |            |
|                                                                  |                                                                           |            |
|                                                                  | Itiliser des paramètres identiques à ceux du serveur de                   |            |
|                                                                  | messagerie pour courrier entrant                                          |            |
|                                                                  | Ouvrir la session en utilisant                                            |            |
|                                                                  | Nom du compte :                                                           |            |
|                                                                  | Mot de passe :                                                            |            |
| Mémorise <u>r</u> le mot de passe                                |                                                                           |            |
| Conhexion utilisant l'authentification par mot de passe sécurisé |                                                                           |            |
|                                                                  | OK Appuler                                                                |            |

Cliquez sur l'onglet Serveurs et cochez Mon serveur requiert une authentification

## <u>OPTION 1 :</u>

Si votre utilisateur et mot de passe est identique pour la réception et l'envoi, il suffit de laisser les paramètres définis par défaut.

## OPTION 2 :

Si votre utilisateur et mot de passe est différent pour la réception et l'envoi, vous devez ici cocher l'option Ouvrir la session en utilisant, et enfin, indiquez les paramètres du compte e-mail qui vous est fourni par votre fournisseur de messagerie. Cliquez Ok.

Une fois les modifications effectuées, fermez **Outlook 6.x** et relancez le, vos nouveaux paramètres seront pris en compte.